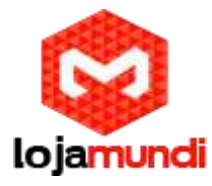

# **Conhecendo o GXV3275**

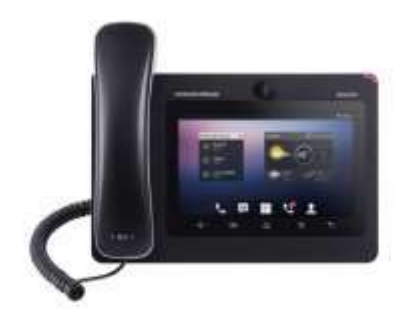

# **Usando o Touchscreen**

Quando o telefone for iniciado na tela HOME, o LCD será exibido conforme abaixo. Uma conta registrada é mostrada na figura a seguir e os usuários podem precisar registrar sua própria conta para que o status da conta seja exibido.

| A | PPS WIC   | GETS        |              |          |           | 78         |
|---|-----------|-------------|--------------|----------|-----------|------------|
|   | <b>S</b>  | 1           | <b>8</b>     | 2        | MPK       | 1          |
|   |           | Contacts    | Call History |          |           | A          |
|   | GS Market | FileManager | Camera       | Gallery  | Music     | Browser    |
|   | $\sim$    | <b>e</b>    | 365          | 夺        | +         | *-         |
|   | (trial)   | Voice Mail  | Calendar     | Settings | Diagnosts | Calculator |

Toque no ícone do menu na tela, o menu de configurações e aplicativos será exibido como mostrado abaixo.

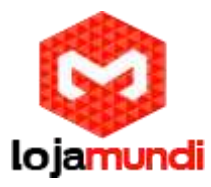

Para manipular completamente a tela de toque GXV3275, use os dedos para operar o seguinte nos ícones GXV3275, botões, itens de menu, teclado na tela e etc.

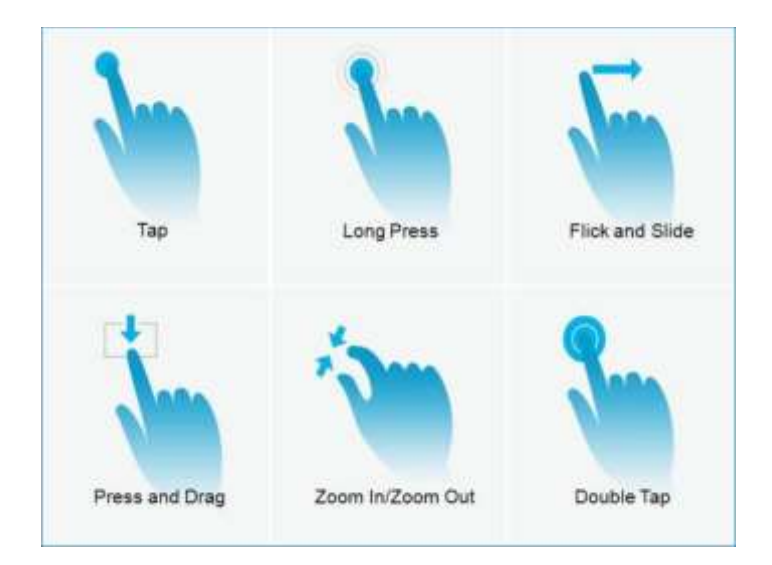

#### Toque

Toque ligeiramente a tela com a ponta do dedo para iniciar o menu, opções ou aplicativos. Por exemplo, para selecionar itens na tela (por exemplo, opções de configuração, aplicativos e etc.); para pressionar os botões na tela (por exemplo, softkey "Fim" ou "Opções" durante a chamada); para escrever letras e símbolos usando o teclado na tela.

#### Pressão longa

Toque a tela com a ponta do dedo e pressione por cerca de 2 segundos sem levantar o dedo da tela até ocorrer uma ação. Por exemplo, pressione longamente uma imagem para exibir a opção de seleção.

#### Flick and Slide

Toque a tela com a ponta do dedo e deslize sobre a tela. Por exemplo, o usuário pode deslizar para cima para rolar a página, deslize para baixo para abrir o menu suspenso, deslize para a esquerda ou deslize para a direita para excluir um item da lista. Se o seu dedo permanecer na tela há muito tempo, o item pode ser selecionado e o deslizamento não ocorrerá.

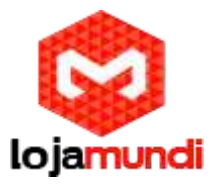

## Pressiona e arrasta

Toque e pressione o item e mova-o arrastando-o para cima, para baixo, para a esquerda ou para a direita, sem levantar o dedo da tela.

# Aumentar o zoom /Reduzir o zoom

Coloque dois dedos na tela, depois aperte-os juntos (diminuir o zoom) ou espalhe-os (zoom).

## Toque Dublo

Toque rapidamente a tela duas vezes com a ponta do dedo para alternar entre a exibição padrão e a exibição ampliada. Isso geralmente é usado quando visualiza fotos ou páginas da web.

# Usando a área de trabalho

#### Menu da área de trabalho

Quando o GXV3275 estiver ligado está na tela ociosa, pressione o botão MENU para abrir o menu do telefone. Os usuários podem acessar as seguintes funções no menu da área de trabalho:

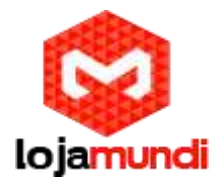

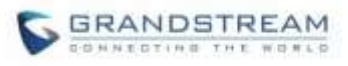

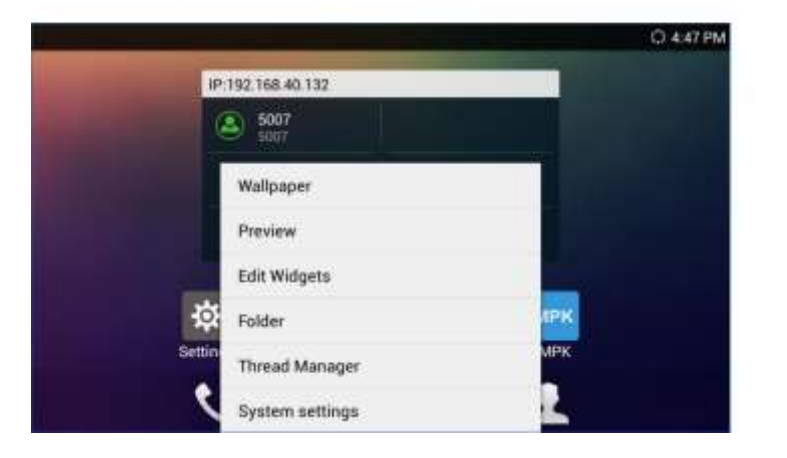

## • Papel de parede

Selecione uma imagem da galeria, Defina como papel de parede

#### Visualização

Adicione, exclua ou edite na área de trabalho.

## Editar Widget

Adicione widgets à área de trabalho, arrastando o widget do menu inferior para a área de trabalho.

#### Pasta

Adicione pasta na área de trabalho e os usuários podem colocar atalhos da área de trabalho na pasta.

#### Thread Manager

Gerencie aplicativos em execução no GXV3275. Para obter mais detalhes, consulte a seção [Gerenciar aplicativos em execução].

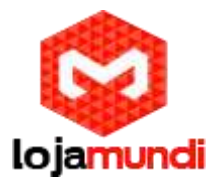

# Configurações de sistema

Acesse as configurações do telefone, em "Conta personalizada", "Rede sem fio e rede", "Som", "Exibição", "Armazenamento", "Aplicação" e etc.

## Adicionar acesso a aplicativos para área de trabalho

O atalho dos aplicativos instalado n GXV3275 pode ser adicionado na área de trabalho para a facilidade dos usuários. Para adicionar atalho:

- 1. Toque na tela no ícone MENU para acessar os aplicativos primerio.
- 2. Selecione e pressione o ícone do aplicativo por cerca de 2 segundos. A tela mostrará "Mover para a área de trabalho" na parte inferior.
- 3. Arraste o ícone para a parte inferior da tela. A tela ociosa do telefone aparecerá imediatamente para você colocar o atalho.

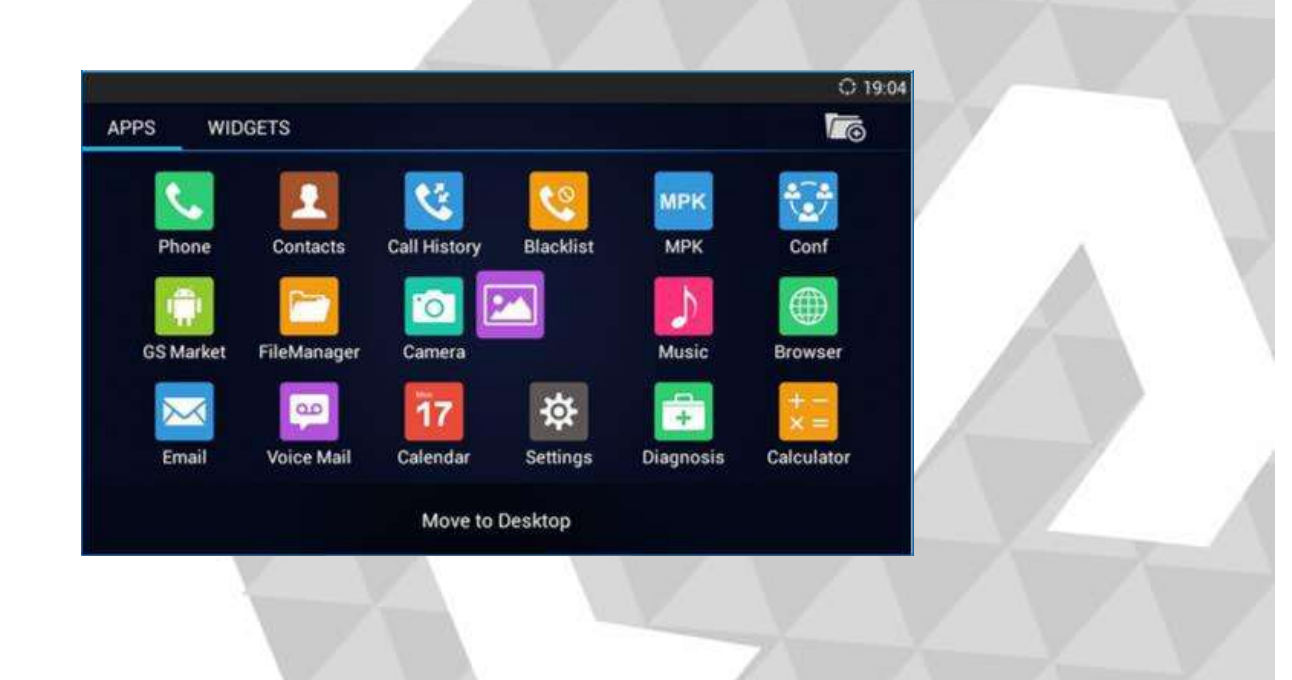

www.lojamundi.com.br

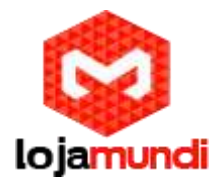

## Adicionar Widget a área de trabalho

O GXV3275 fornece widgets como a barra de conta (com número diferente de contas suportadas), relógio, calendário, contatos, e-mail, MPK, atalho de configuração do sistema, tempo e etc. Os usuários podem convenientemente adicionar esses widgets à área de trabalho como preferidos. Para adicionar um widget:

- 1. Pressione a tecla MENU e selecione "Editar Widget".
- 2. Widgets diferentes serão exibidos na parte inferior da tela.
- Selecione e arraste o widget para o local desejado para ser colocado na área de trabalho. Certifique-se de que haja espaço suficiente na área de trabalho. Caso contrário, o widget não será adicionado.

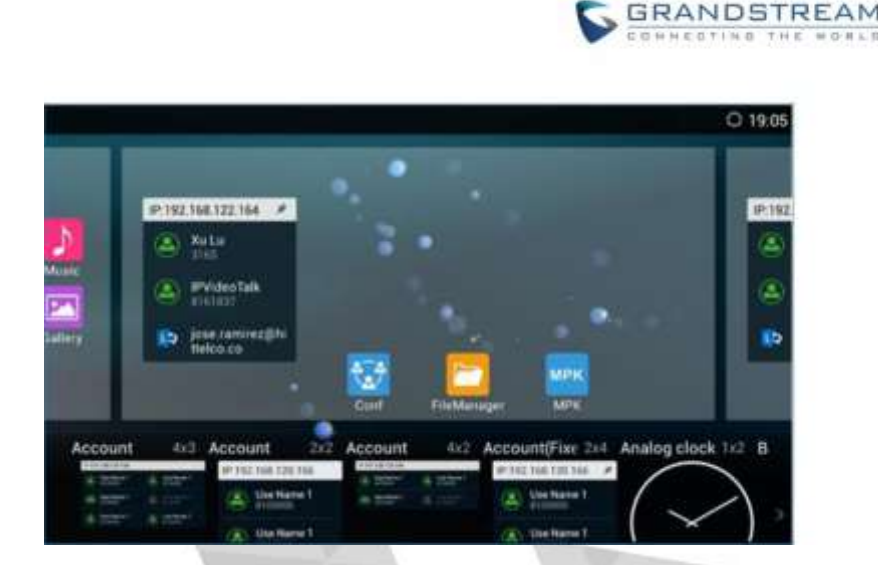

# Gerencie itens da área de trabalho

Na área de trabalho GXV3275, os usuários podem tocar nos itens da área de trabalho para gerenciar atalhos e widgets. As seguintes operações podem ser realizadas:

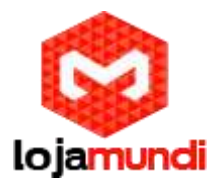

Toque no ícone de atalho para abrir a a aplicação •

toque no ícone "Gerenciamento de arquivo" para acessar o aplicativo. 🔤

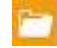

#### Toque no Widget para abri-lo e editá-lo ٠

Por exemplo, toque no relógio digital na área de trabalho. As configurações do relógio serão exibidas para os usuários configurar o cronômetro ou alarme.

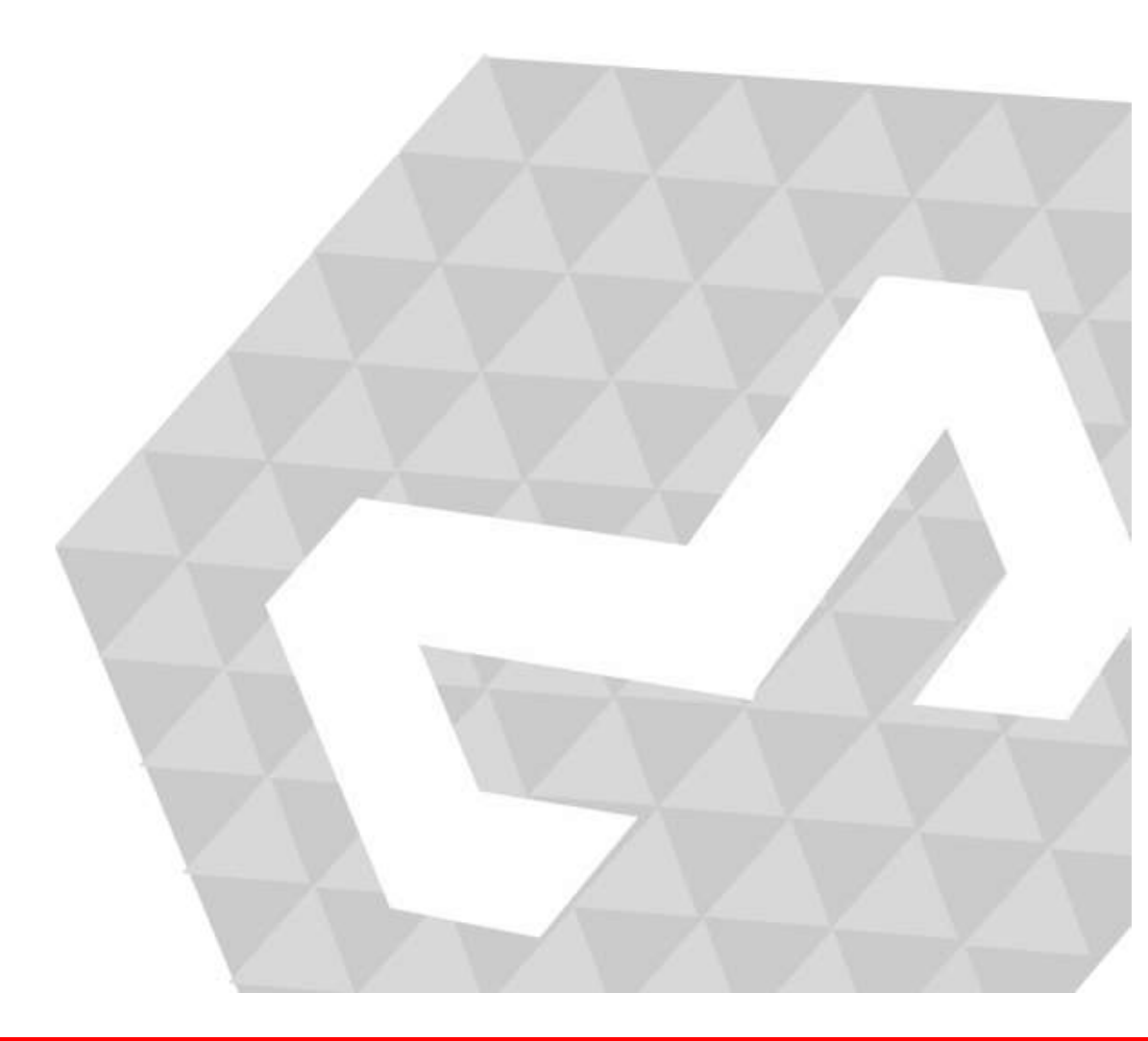